# 18 Настройки программы

Откройте из меню «Сервис - Настройки» окно настроек. Выберите в обозревателе группу «Системные настройки - Общие - Учёт платных услуг» (рис. 18-1).

| ٨                                                                                                    | Настройки                                                                                                    |                                   | ×   |
|----------------------------------------------------------------------------------------------------|----------------------------------------------------------------------------------------------------|-----------------------------------|-----|
| Системные настройки<br>Системные настройки<br>Системные настройки<br>Собщие<br>Чет платных услуг<br>Настройки отображения<br>Умолчания<br>Безопасность<br>Настройки отчетов | Пастроики Реестр начислений" в "Дебет и кредит по ЛС" Автоматическое обновление всех окон Выгружать в банк только последнюю квитанцию по ЛС Завтрак основной вид питания Загружать переплату в сальдо Кубань Кредит. Номер в системе "Дистанционного банковского обслуживания" Кубань Кредит. Номер подразделения банка (для школ) Сбербанк. Номер клиента Тип услуги по умолчанию | Нет<br>Да<br>11111<br>00<br>00000 |     |
|                                                                                                    | 🗸 Црименить                                                                                                    | 👗 Отме                            | зна |

рис. 18-1

### Настройка выбора часто используемых услуг.

Завтрак основной вид питания. Чтобы в поле выбора услуг по умолчанию указывался завтрак, установите значение «Да». <u>Обратите внимание:</u> не компенсируемые льготы рассчитываются только для услуги, указанной по умолчанию.

Примечание: также настройка действует для web модуля.

**Тип услуги по умолчанию.** Чтобы в поле выбора услуг по умолчанию указывалась нужная услуга, выберите её в данном поле.

## Настройка автоматического обновления окон.

Автоматическое обновление всех окон. Чтобы отключить автоматическое обновление внесённых данных в справочниках и журналах, установите значение «Нет».

## Дополнительные возможности.

Доп. информация в ФИО. Чтобы в QR код квитанции к ФИО ученика добавлялся класс и номер школы, установите для параметра значение «Да».

Массовый ввод в табеле. Чтобы в табеле внести количества дней получения услуги в столбец «Итого», установите для параметра «Массовый ввод в табеле» значение «Да». Указанное количество дней заполняется с начала месяца. Например, ученик питался в месяце только 3 дня. После заполнения ячейки «Итого», первые три рабочих дня заполнятся единицами, остальные дни 0. Однократное применение услуг в день. Чтобы ограничить внесение количество по услуге (получена только 1 раз в день), установите для параметра значение «Да». Внесение более одной услуги не применится, при этом ошибку это не вызовет.

**Оставлять поле плательщика пустым**. Чтобы в квитанции поле ФИО плательщика было пустым, независимо выбран у ученика родитель плательщиком или нет, установите для параметра значение «Да».

Перевод в следующий учебный год. Чтобы разрешить автоматически перевести всех учеников на класс выше и вывести выпускников, включите параметр «Разрешён перевод в следующий учебный год».

#### Синхронизация.

Дата окончания частичной синхронизации. Используется для установки интервала, в котором синхронизация будет проводиться не в полном объёме, а поэтапно (данные за 10 дней при каждой синхронизации).

Данные по синхронизации выгружаются за определённый период. Начало периода – дата в справочнике «Учреждения» (устанавливается разработчиками) или дата конца последней синхронизации. Конец периода – текущая дата. Если синхронизация долго не проводилась и накопился большой объем данных, то на маломощных компьютерах передача данных будет выполняться долго. Процесс передачи данных можно разбить на части, установив дату в настройке. Тогда данные будут выгружаться с даты актуальных остатков по лицевым счетам по дату из настройки только за 10 дней при каждой синхронизации.

Приоритет синхронизации персональных льгот/табеля. Используется, чтобы выбрать способ переноса данных в программу. Значение параметра «Локальная БД». Данные из программы заменяют данные на сайте. Значение параметра «Сайт». Данные сайта заменяют данные в программе (если в программе внесены оплаты, а на сайте их нет, оплаты не удаляются).

**Тип** ЛС для банка. Используется, чтобы выбрать способ отображения номера лицевого счета: 10 или 15 знаков в номере.

#### Выгрузки.

**Формат имени файла Краснодар Сбербанк**. Используется, чтобы выбрать формат для имени файла выгрузки по схеме "Краснодар Сбербанк".